# <u>SECTION 3 – TABLE OF CONTENTS</u> <u>MEASURING DRIVER IMPEDANCE AND THIELE</u> <u>SMALL PARAMETERS</u>

| Measuring Driver Impedance and Thiele Small Parameters                        | 82        |
|-------------------------------------------------------------------------------|-----------|
| Driver Construction                                                           | 82        |
| Testing Drivers                                                               | 84        |
| Thiele Small Measurements                                                     | 85        |
| Measuring VAS                                                                 | <i>91</i> |
| Verification of Thiele Small Results                                          | 94        |
| <b>Optional - Calculating the Average Parameters of Drivers for Enclosure</b> | Design97  |
| <b>Optional - Impact of Dual Voice Coils on Thiele Small Parameters</b>       | 98        |

Spreadsheets and Programs

| Dick Van Nierop's Data Estimation Spreadsheet   | 94        |
|-------------------------------------------------|-----------|
| Claudio Negro's Data Check Spreadsheet          | 94        |
| Data Verification Program                       | 94        |
| Driver Parameter Calculator Program (DOS based) | 96        |
| Dual Voice Coil Parameters Spreadsheet          | <u>98</u> |

# SECTION 3 –MEASURING DRIVER IMPEDANCE AND THIELE SMALL PARAMETERS

(Section Index) DRIVER CONSTRUCTION

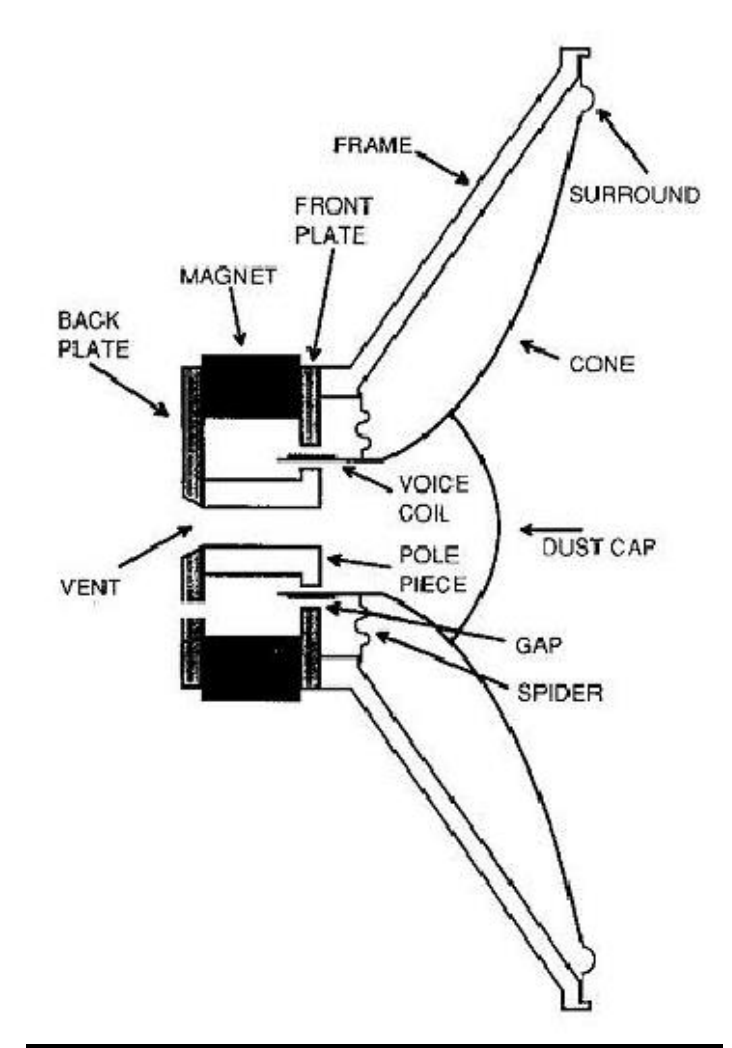

From Loudspeaker Design Cookbook, Sixth Edition, 2000 by Vance Dickason, p3

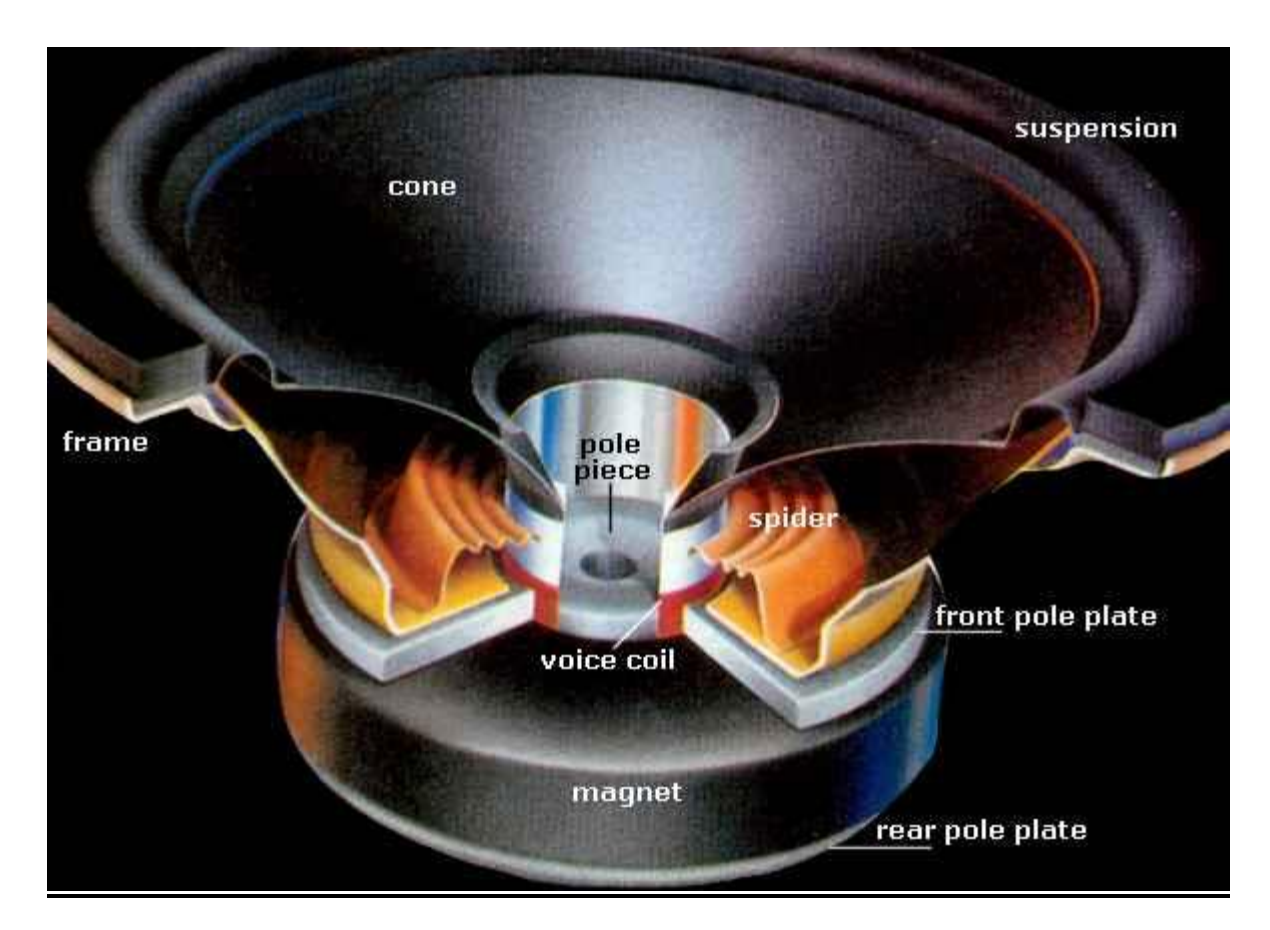

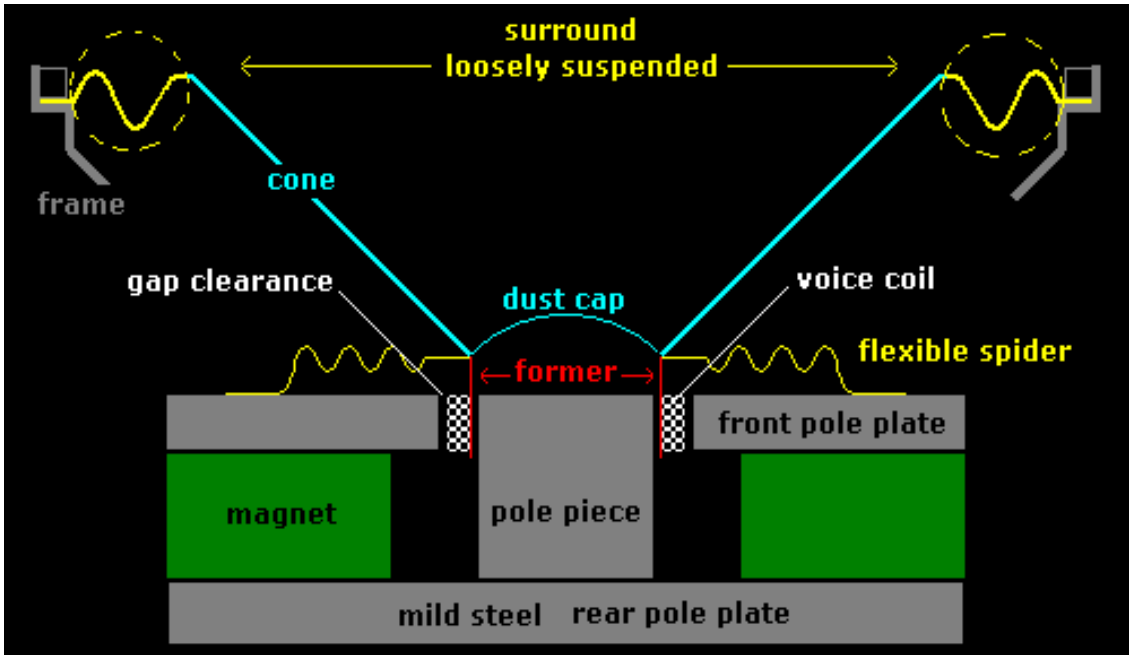

## **TESTING DRIVERS**

#### (Section Index)

Prior to testing for Fs, the driver should be broken in. There are many recommendations regarding how to do this from playing a low frequency sine wave (never below the expected Fs) for anywhere from 20 minutes to days to using a 10-100 Hz sweep or just music. You should allow the driver to cool after break in for at least 5 minutes.

The idea is to loosen the suspension and the surround, which allows for a more accurate depiction of what the driver will do once in the box (there is not much additional change once the driver is initially broken in). John Dunlavy explained in a post to rec.audio (2000) that for higher frequencies, the break in period causes the voice coil and the supporting cylinder (called a "former") to heat up. This produces a curing action that hardens the insulation of the coil and more firmly attaches the wire to the former and into the apex of the cone attached into the former. This improves the performance of the driver with respect to its impulse response, step response, and it's amplitude vs. frequency performance. Vance Dickason explains that there will be little impact on the enclosure dimensions whether or not you "break in" the driver but rather this will help in identifying potential problems with the driver before designing a system around it.

Another issue is that parameters will change with changes in driver coil temperature. When a loudspeaker plays, the voice coil heats up which increases the resistance and decreases loudspeaker sensitivity. This effect is called power compression. It is sometimes considered to be a non-linear distortion mechanism but the time constants are so long (in the order of seconds to minutes) that there is really no audible distortion.

Speaker Workshop calculates the impedance values of a driver using a complex driver model (you can view this under the help index/Set equivalence dialogue). If you open the impedance chart, you can move the cursor along the plot and you can observe the impedance and equivalent resistance values by watching the status bar on the lower right of the page.

# THIELE SMALL MEASUREMENTS

### (Section Index)

- 1. Break in the driver with your preference of break in procedure.
- 2. All of the Thiele Small Parameters except VAS can be easily tested and should be tested with the driver placed vertically as this will be the final position.
- 3. The driver must be fixed well to avoid vibration during testing. The use of a jig is encouraged though you could clamp the driver to fixed surfaces.
- 4. Keep acoustic reflecting surfaces as far away from the driver as possible during this testing.

Without the Wallin Jig (Cable testing):

- 1. Use the Impedance Cable with a reference resistor equal to that used in the calibration phase (about 10 20 ohms though 16 ohms was used in the example above).
- 2. Connect the Driver to the DUT cable and pay attention to polarity.
- 3. Skip to step 4 below.

With the Wallin Jig, hook up as below for the Impedance Measurement and then skip to step 4.

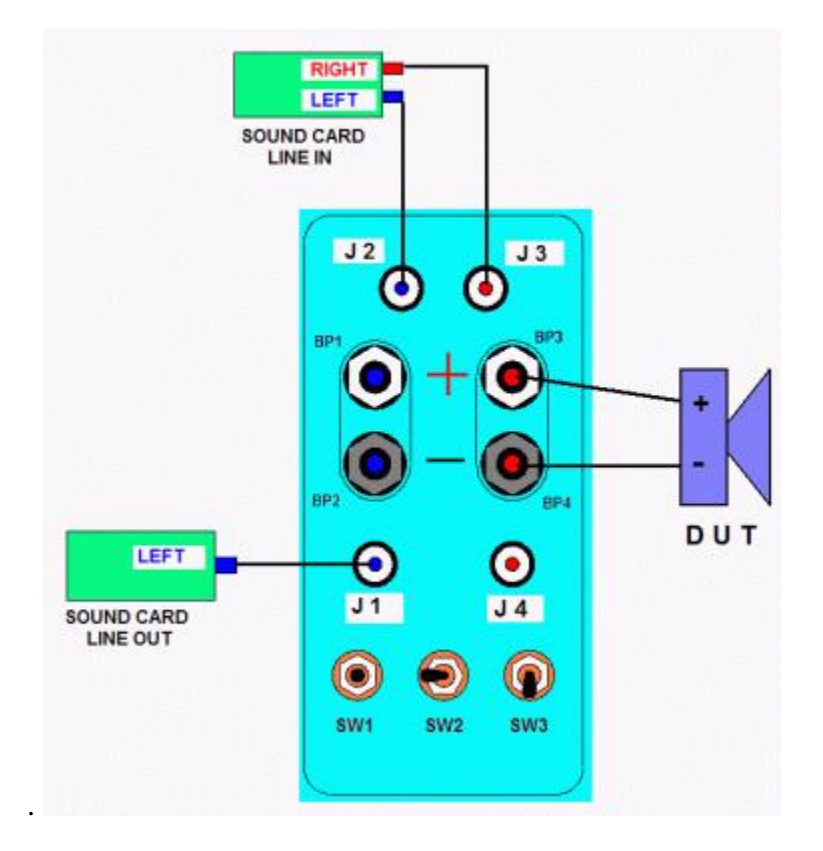

- 4. Recall the Saved Volume setting file.
- 5. Open SW/Options/Preference/Measurement

- 6. Assure that the sample rate is the one you chose earlier with RMAA. If you chose not to use RMAA, a lower sample rate (11,000 instead of 48,000) and a higher sample size (256K instead of something lower) will provide the greatest resolution but more potential noise so you will need to increase the repeat count.
- 7. Set the sample size to 256k.
- 8. Increase the repeat count to 10 or more (the more measurements, the more reliable the results).

| <b>Options Preferences</b>       |                      |                            |                    | × |
|----------------------------------|----------------------|----------------------------|--------------------|---|
| Markers<br>Measurements          | General<br>Impedance | Debug<br>Networks          | Acoustic<br>Charts |   |
| Precision<br>Sample <u>R</u> ate | 12000                | 1/0<br><u>V</u> olume 100. | 00                 |   |
| 11000                            | 48000                | MLS Signal                 | iannels            |   |
| 1024                             | 262144               | Repeat <u>C</u> ount       | nhasis             |   |
| Precision Results<br>Range       | ) to 6000 +/- 0.(    | 05 Hz                      |                    |   |
|                                  |                      |                            |                    |   |
| OK                               | Cance                | el <u>A</u> pply           | Help               |   |

- 9. Click OK.
- 10. Click Resource/New/Folder to create a folder.
- 11. Name it with an identification name for this driver and click OK.
- 12. Drag and drop the new icon into this folder.
- ⊡..... <u>test</u>

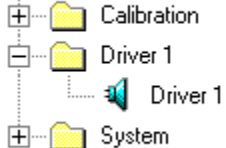

- 13. Double click on the Driver icon with the name of your driver <sup>4</sup> in the above example).
- 14. Click Measure/Impedance/Free Air (or you just click on  $\mathbb{Z}_f$ ).
- 15. A sound will come from the driver.
- 16. A new file will appear in the tree menu that is the free air impedance of the speaker (you will recognize it because it will be preceded by a "z" and it will contain the same name for the driver you enter with *.free air*).

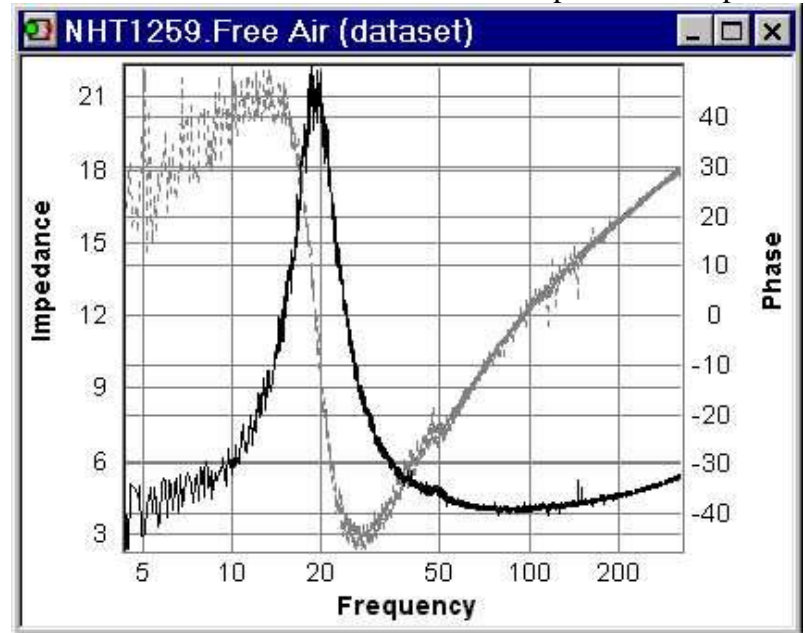

17. Double click on this icon and a chart with phase and impedance will appear.

- 18. Double click on the chart and set it up as follows:
  - a. X Axis (name it Frequency (Hz))
    - i. Scale
      - 1. Logarithmic should be checked
      - 2. No check in Auto Minmax
      - 3. Minimum 10
        - a. Do not set this value to anything below 10 as Sound Cards lose accuracy the closer you get to DC (0 Hz) current.
      - 4. Maximum 20k
        - a. If you get an error message that says "Invalid Frequency Range", it suggests that your frequency range does not include a full impedance peak. With the recommended settings, this should not be a problem.
    - ii. Grid Lines
      - 1. Check Auto Minmax
      - 2. Check Major and set for 10.000
      - 3. Do not check Minor
    - iii. Style
      - 1. Check all boxes.
  - b. Axis Y (name it Impedance (Ohms))
    - i. Scale
      - 1. Don't check logarithmic
      - 2. Check Auto Minmax
      - 3. Minimum 0
      - 4. Maximum 50 (may have to set this higher if the driver has a very high impedance)

ii. Grid Lines

1. Check Auto Minmax

2. Check Major and set to 10.000

3. Don't check Minor but set to 2.500

#### iii. Style 1. C

Check all boxes

- 19. Right click on the chart area and make this the chart default.
- 20. Note that you can zoom in or out of the chart using  $\bigcirc$
- 21. Do not apply smoothing to impedance graphs, as it will lead to incorrect calculations of T/S parameters.
- 22. To convert the impedance graph into a .zma file
  - a. Click on the Open Graph
  - b. Resource/Export
  - c. Give a name to file
  - d. Save it
  - e. Open it with WordPad or Notepad
  - f. The first column is the frequency, the second is the impedance and the third is the phase.
- 23. Double click on  $\P$  and a new window appears.

| - 6 |                    |              |                      |                |
|-----|--------------------|--------------|----------------------|----------------|
|     | Driver: Untitle    | ed           |                      |                |
| 1   | Paste Description: |              |                      |                |
|     | Resonance (Fs)     | 50.000 Hz    | Piston Area (SD**2)  | 3100.006 Sq in |
|     | Compliance (Vas)   | 35.315 Culft | Max excursion (Xmax) | 0.394 In       |
|     | Total Q (Qts)      | 0.400        | Sensitivity (VV/M)   | 1.000 W/M      |
|     | Mechanical Q (Qms) | 0.500        | Max power input (Pe) | 10.000 W       |
|     | Electrical Q (Qes) | 0.500        | Motor strength (BL)  | 0.100          |
|     | Inductance (Le)    | 1.000 mH     | Volume of Sealed Box | 35.315 Culft   |
|     | Inductance (L1)    | 100.000 mH   | Added mass           | 0.035 oz       |
|     | Series Res (R1)    | 10.000 Ohms  | User supplied Re No  |                |
|     | DC Resistance (Re) | 1.000 Ohms   | Use added math metho | d No           |
|     |                    |              |                      |                |
|     |                    |              |                      |                |

#### 24. Right click inside this box/Properties/Data

| river properties                                         |       |                                 |           |       | × |
|----------------------------------------------------------|-------|---------------------------------|-----------|-------|---|
| General Parameters Data                                  |       |                                 |           |       |   |
| Impedance                                                | (?) × | <u>P</u> ulse Response          |           | ? X   |   |
| Erequency Response                                       | ? X   | <u>N</u> earfield Response      |           | ? X   |   |
| Gated Response                                           | ? X   | Port <u>R</u> esponse           |           | ? X   |   |
| Response at <u>3</u> 0 deg                               | ? X   | ,<br>Response at <u>6</u> 0 deg |           | ?   X |   |
| For Thiele Calculations<br>Impedance in Free <u>A</u> ir | ? X   | ☐ Use this <u>D</u> C<br>Res    | 8.000     | Ohms  |   |
| Impedance in <u>Sealed Box</u>                           | ? X   | Sealed <u>V</u> olume           | 35.31     | cu ft |   |
|                                                          | ? X   | Added <u>M</u> ass              | 35.27 m 📩 | oz    |   |
|                                                          | OK    | Cancel                          | Apply     | Hel   | p |

- 25. Enter the DCR of the driver as measured by you with your DMM by touching the positive and negative terminals with your probes simultaneously.
  - a. Make certain that "use this DC Res" is selected.
  - b. Make certain that you have the correct impedance data files in the impedance section for free air and closed box slots.
- 26. Under Impedance in Free Air you will see the name of the file created during this measurement (SpeakerA.Free Air).
- 27. Select the tab parameters and enter those available to you from the manufacturer, if any. SW uses only Sd so if this is not available, measure from where the surround attaches to the frame on one side to where the cone attaches to the surround on the other. Sd can be calculated by ½ of this distance squared and multiplied by PI (3.14159).

Note: That the parameters max excursion, Sd, and VAS have scrolling units and can be switched by left clicking on the units.

- 28. Click OK.
- 29. Now to get the Thiele/Small Parameters, Go to Driver/Estimate Parameters
- 30. Set the frequency range around the parameters that appear to be clean and without noise or rapid phase shifts; if the entire spectrum looks good click the top left option. The more of the curve you show that is clean, the more accurate the calculations will be.

31. Click OK.

| Driver: U          | Untitled |      |                       |          |       |
|--------------------|----------|------|-----------------------|----------|-------|
| Paste Descripti    | on:      |      |                       |          |       |
| Resonance (Fs)     | 50.000   | Hz   | Piston Area (SD**2)   | 3100.006 | Sq in |
| Compliance (Vas)   | 35.315   | Cuft | Max excursion (Xmax)  | 0.394    | In    |
| Total Q (Qts)      | 0.400    |      | Sensitivity (VV/M)    | 1.000    | W/M   |
| Mechanical Q (Qms  | s) 0.500 |      | Max power input (Pe)  | 10.000   | W     |
| Electrical Q (Qes) | 0.500    |      | Motor strength (BL)   | 0.100    |       |
| Inductance (Le)    | 1.000    | mΗ   | Volume of Sealed Box  | 35.315   | Cuft  |
| Inductance (L1)    | 100.000  | mΗ   | Added mass            | 0.035    | oz    |
| Series Res (R1)    | 10.000   | Ohms | User supplied Re No   |          |       |
| DC Resistance (Re) | 1.000    | Ohms | Use added math method | No       |       |

- 32. Note that the VAS will not display accurately, yet.
- 33. A new file will appear in the folder called (z SpeakerA.estimate). This is because this is based upon estimated parameters.
- 34. You can compare the free air impedance measurement graph to the measurement with added mass graph and the estimate graph. The basic curves should be quite similar with only the curve shifted. If the graphs are very similar, the estimated parameters are likely to be correct.
- 35. Compare the results to z SpeakerA.free air to see how close your measurements are to those of the manufacturer. Your data is more likely accurate as you measured this driver!
- 36. Select the 2<sup>nd</sup> driver in the pair and create a Driver B folder as we did above for Driver A. Repeat steps in this section.
- 37. All Thiele Small Measurements are now taken except VAS.

# **MEASURING VAS**

### (Section Index)

There are two methods that can be used to measure VAS. One is the Closed box method and the other is the Added Mass Method. The Added Mass Method is much easier as you do not have to construct a box to do this but rather you add mass to the driver. Calculating VAS is going to be accurate with the added mass method as long as the Fs is not below 25 Hz or so as most Soundcards start to lose accuracy around 20 Hz. For drivers with Fs less than 25 Hz, a closed box method of determination will be more accurate. Added Mass is more sensitive to temperature and humidity than Sealed Box testing.

The accuracy of VAS will be impacted by the accuracy of Sd with the added mass method so assure accuracy here.

1. Closed Box Method

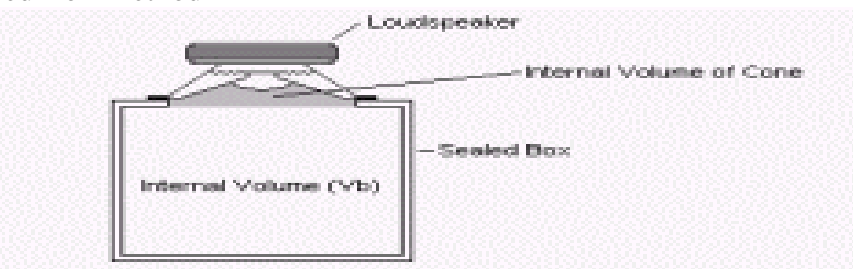

- a. Attach the driver facing into a sealed box assuring no air leakage.
- b. You must know the exact internal dimensions of the box to calculate an exact volume.
- c. You must add the volume of the driver to the total volume when doing calculations. The following diagram may be of assistance in calculating this amount:

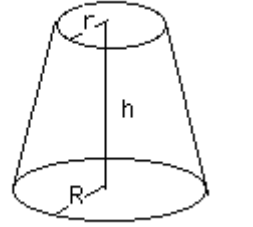

The Formula

$$V = \frac{\pi h}{3} \left( R^2 + Rr + r^2 \right)$$

d. This should raise the Fs by about 25% to be accurate and is best used for drivers with very low Fs's.

e. If Fs does not increase by at least 25%, the test volume may be too large. You can decrease this by inserting a block of wood or a brick. Remember to subtract the volume of the wood from the total box volume when doing your calculations.

| Diameter (inches)                  | 4-5   | 6-7   | 8     | 10    | 12    | 15    |
|------------------------------------|-------|-------|-------|-------|-------|-------|
| Diameter (cm)                      | 10-13 | 15-18 | 20    | 25    | 30    | 38    |
| Test box volume (inches^3)         | 220   | 860   | 1700  | 2500  | 3450  | 4300  |
| Test box volume (cm <sup>3</sup> ) | 3605  | 14100 | 28000 | 41000 | 56500 | 70500 |

f. Suggested test box volumes:

#### 2. Added Mass (Weight) Method

- a. This is the only time to measure the driver horizontally (note that added mass may cause the suspension to sag and alter compliance and Bl if the drive unit is facing upwards though this is generally a minor change).
- b. You will want to lower the Fs by approximately 25% to be most accurate.
- c. You must be able to be as exact as possible in knowing the amount of added weight to assure accurate calculations.
- d. Adding approximately 75% of Mms will likely be in the ballpark (if you know the Mms).
- e. Another way to estimate is by following this approximation:

| Inches | 5.25 | 6.5 | 8  | 10 | 12  | 15  | 18  |
|--------|------|-----|----|----|-----|-----|-----|
| Grams  | 20   | 40  | 60 | 80 | 100 | 120 | 140 |

f. Use either 4 coins placed symmetrically, blue tac, fun tac, poster tac or a centered weight. If using coins, it is best to secure them with tac of some sort as their motion during testing may impact the measurements. If adding tac, adhering it to the back of the driver will avoid the residual mark from being visible

#### 3. To measure:

- a. Double click on the driver icon and the driver parameter window should open.
- b. Right click on this box and click Properties/Parameters and make certain to add Sd.
- c. Right click on this box and click Properties/Data/Check Added Mass (or Check Closed Box) Impedance
- d. Enter either the added mass (weight) or box volume.
- e. Make certain that the DCR is entered.
- f. Click OK, which closes the box.
- g. Menu/Measure Impedance (either closed box or with added mass).
- h. After the test, a new file will be added into the folder: "z Speaker A.added mass".
- i. Verify that the Fs has changed by about 25% (up to 33% is fine). If not, either add mass or use a bigger box. If there is too much of an Fs change, either decrease the amount of added mass or added bricks into the box to decrease the effective volume.
- j. Use the range of the graph only that has little noise.

Note: The Fs can be seen where the impedance peaks at a phase of zero. If you move the cursor along the peak you can read the Fs below more accurately.

- k. Go to Menu/Driver/Estimate Parameters
- 1. Click OK and SW will estimate VAS. In addition to the other T/S parameters.
- m. Click OK and repeat for Driver B.
- Note: VAS is directly proportional to air density so this may vary when tested on different days by up to about 5%.

# **VERIFICATION OF THE THIELE SMALL RESULTS**

(Section Index)

You can check your results against calculated results using one of the following programs/spreadsheets. Definitions of Fh, Rh, Fl, Rl, etc can be identified from the following chart:

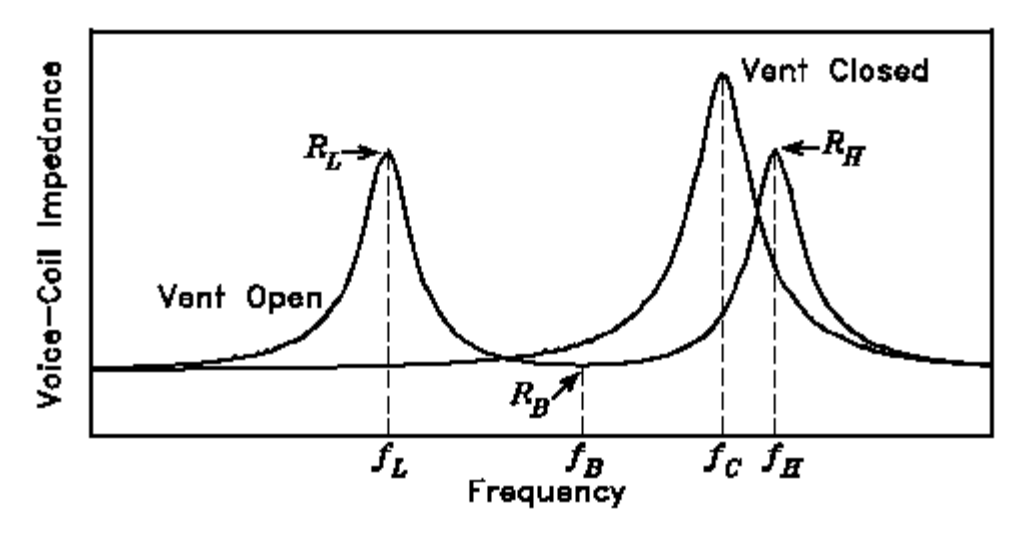

Note : In a reflux system (ported) if the Fb=Fs, the two impedance peaks will be equal in amplitude. If the second peak is larger, it means that Fs>Fb while if the first peak is larger it means that Fb>Fs.

1. Dick Van Nierop's Spreadsheet:

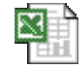

"Nierop Thiele Small Estimates.xls"

2. Claudio Negro's Spreadsheet:

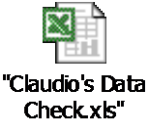

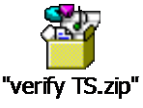

3. Or by using a program written by Bruno Dalle Carbonare , which uses a different algorithm than Speaker Workshop (so the values may be off slightly) but can import FRD files (the format that is saved by Speaker Workshop) and then it automatically calculates parameters and compares them to measured parameters to assure that the results make sense. This program was originally written in Italian but it has an English option that you can select by going to File/English. The interface looks like this with warnings that come up in red in the bottom rows about potential problems: a. File/Lingua to set the program for English

| VERIFICA  | PARAMETRI SPEAKER WORKSHOP |
|-----------|----------------------------|
| File Info |                            |
| Lingua    | /ati Parame                |
| Esci      | nisura Vas                 |

b. Select English.LNG

| SELEZIONA IL F   | ILE DA IMPORTARE                                               |
|------------------|----------------------------------------------------------------|
| Look <u>i</u> n: | 🔁 Parametri di Thiele e Small 💌                                |
| istory           | Dati installazione<br>Roll-back<br>ENGLISH.LNG<br>ITALIANO.LNG |

| novn Parameter M<br>Used method for Vas                                       | leasured Free Air parameters | Measured Added Mass parameters | Difference |
|-------------------------------------------------------------------------------|------------------------------|--------------------------------|------------|
| Added mass     Closed box Used method for Le     F = 1000 Hz     C Z = 2 x Re |                              |                                | ,          |
| Re DC [ohm] M<br>Cone Area Sd [cmq] Added mass [g]                            | leasured Fs                  | Calculated Fs                  | Difference |
| Load Free Air impedance                                                       |                              |                                |            |

- c. Select Added Mass or Closed Box, Method of measurement for Le, and input the Re, Cone Area in cm<sup>2</sup>, and added mass in grams.
- d. You import the FRD files for both measured parameters; with added mass or closed box parameters and the original measurements using the speaker icons on the bottom left.
- e. The program will demonstrate differences with low percentage differences being good (target under 5%). You need approximately a 25% or slightly larger change between original measurements and added mass/closed box measurements. These programs help to verify the measurements made are accurate.

| own Parameter               | Measured Fr      | ree Air p | parameters |          | Measured Added Mass parameters |   |        |          | Difference % |
|-----------------------------|------------------|-----------|------------|----------|--------------------------------|---|--------|----------|--------------|
| - Used method for Vas       | Fs               |           | 44,908     | [Hz]     | Fs AM                          | = | 31,202 | [Hz]     | -30,53       |
| Added mass     C Clos       | ed box Re        | =         | 6,060      | [Ohm]    | Weight                         | = | 15,970 | [g]      |              |
|                             | Zmax             | =         | 101,018    | [Ohm]    | Zmax AM                        | = | 77,732 | [Ohm]    |              |
| 11                          | Area             | =         | 176,700    | [Cmq]    | F1                             | = | 33,512 | [Hz]     |              |
| - Used method for Le        | RO               | =         | 16,670     | [Ohm]    | F2                             | = | 59,741 | [Hz]     |              |
| F = 1000 Hz                 | 2xRe ZF1,ZF2     | =         | 24,742     | [Ohm]    | Fs                             | = | 44,744 | [Hz]     |              |
|                             | Le               | =         | 1,213      | [mH]     | Mms                            | = | 14,904 | [d]      |              |
| Re DC (ohm)                 | 6.06 Measured Fs | s         |            |          | Calculated Fs                  |   |        |          | Difference   |
| Cone Area Sd (cmq)          | 176.7 Fs         | =         | 44,908     | [Hz]     | Fs                             | = | 44,744 | [Hz]     | -0,3         |
| dded mass (g)               | 15.97 Qms        | =         | 6,990      |          | Qms                            | = | 6,965  |          | -0,3         |
|                             | Qes              | =         | 0,446      |          | Qes                            | = | 0,444  |          | -0,3         |
|                             | Qts              | =         | 0,419      |          | Qts                            | = | 0,418  |          | -0,3         |
|                             | Mms              | =         | 14,904     | [d]      | Mms                            | = | 15,117 | [g]      | 1,4          |
| Load Free Air impedance     | Cms              | =         | 0,843      | [m/N]    | Cms                            | = | 0,837  | [m/N]    | -0,6         |
|                             | Vas              | =         | 36,742     | [Liters] | Vas                            | = | 36,490 | [Liters] | -0,6         |
| 🛋 🛛 Load Added Mass impedan | ce Bx1           | =         | 7,568      | [Wb/m]   | Bxl                            | = | 7,622  | [Wb/m]   | 0,7          |
|                             | dB               | =         | 90,750     |          | dB                             | = | 90,688 |          | -0,0         |

Note that more parameters can be calculated using the above information, if necessary, by the Driver Parameter Calculator version 0.6.1, Copyright 1996 by Claus Futtrup. DPC is an interactive editor for loudspeaker driver parameters. You enter known parameters and DPC calculates other parameters for you. It is DOS based but should run on most operating systems.

# OPTIONAL: CALCULATING AVERAGE PARAMETERS OF THE DRIVERS FOR ENCLOSURE DESIGN:

#### (Section Index)

*Note:* You can design a box using the average parameters of two drivers as long as either the driver parameters are within 15% of one another or the enclosure that each driver's parameters would individually call for is roughly within 15% of one another.

- 1. Go to <u>Claudio Negro's Data Check</u> Spreadsheet and fill in the parameters and verify consistency. Other parameters will be calculated for you as well.
- 2. Go to the Calculated Parameter Section of the spreadsheet
- 3. Look at the values of  $zF_1$  and  $zF_2$
- 4. Find the corresponding frequencies for the impedance points at F<sub>1</sub> and F<sub>2</sub> by one of two ways:
  - a. Go to the graph for z SpeakerA.free air and using the mouse locate the corresponding frequencies (one higher and one lower than Fs)
  - b. OR with the chart open
    - i. Resource/Export
    - ii. Name the file and save it noting where it is being saved.
    - iii. Open the file with WordPad or Notepad and the file should appear as 3 columns: Frequency, Impedance, and Phase.
    - iv. Find the zF1 and zF2 impedance values above and below Fs at the first place they occur and document the corresponding F1 and F2. You may have to find a value above and below the impedance values and interpolate; i.e. if the value you are looking for is 40% of the way between the impedances, calculate a corresponding frequency.
    - v. Enter F1 and F2 into the Excel Spreadsheet.
    - vi. Repeat this procedure for Speaker B.
- 5. Return to the Spreadsheet and go to the area that allows for the calculation of average parameters between the drivers. Use this in designing an enclosure.

# OPTIONAL: IMPACT OF DUAL VOICE COIL ON THIELE SMALL PARAMETERS:

(Section Index)

DUAL-VOICE-COIL (DVC) DRIVER: a loudspeaker driver in which two separate voice coils are wound on the same former. Each coil can be connected to a separate channel on a stereo amplifier, or they can be wired in series or parallel and powered by one amplifier. Thiele Small Parameters will change based upon how you hook up a dual voice coil driver. This spreadsheet will show you how.

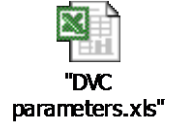